## Napájení a konfigurace LAN

#### IP vnitřní monitor

 Zapněte zařízení pomocí PoE nebo externího napaječe (12V/1A DC), zajistěte připojení k LAN a internetu (stejná síť s dveřním interkomem). Zařízení je ve výchozím nastavení v režimu DHCP, pokud chcete statickou IP adresu nebo Wi-Fi, nahlédněte do Příručky pro správce (ke stažení).

#### IP dveřní interkom

 Zapněte zařízení pomocí PoE nebo externího napaječe (12V/1A DC), zajistěte připojení k LAN a internetu (stejná síť s dveřním interkomem). Zařízení je ve výchozím nastavení v režimu DHCP, pokud chcete statickou IP adresu nebo Wi-Fi, nahlédněte do Příručky pro správce (ke stažení).

#### Registrace aplikace SmartPlus

1. Po zapnutí vnitřního monitoru stiskněte:

"More > Settings > Advanced Settings > SmartPlus Account" monitor si automaticky načte a zobrazí všechny dostupné jednotky Akuvox ve stejné LAN (výchozí heslo je 123456).

| ტ 🛛 | 17:05:57          | 2021-11-29    |
|-----|-------------------|---------------|
| ←   | Smartplus Account | + Add Device  |
|     |                   | Device List   |
|     | Scanning 🔅        | Get Smartplus |
|     |                   |               |
|     |                   |               |
|     |                   |               |
|     |                   |               |

## Video interkom kit Uživatelský návod

2. Vyberte ze seznamu zařízení které chcete konfigurovat.

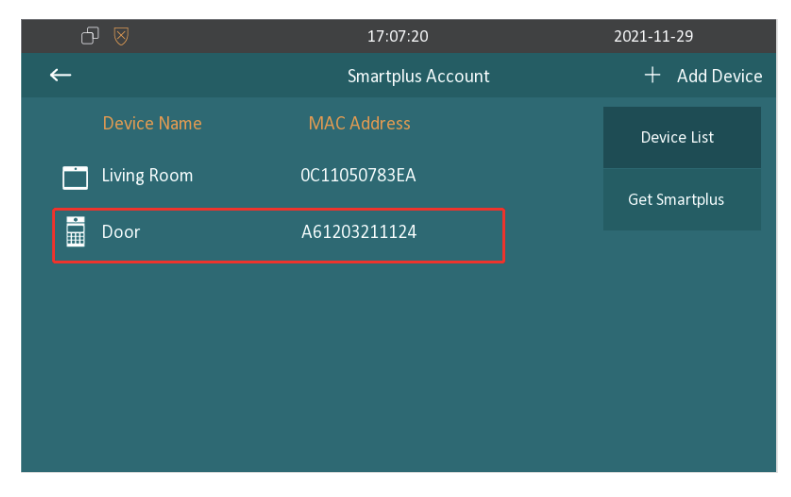

3. Vyberte správný typ interkomu, pojmenujte a stiskem 🗒 uložte.

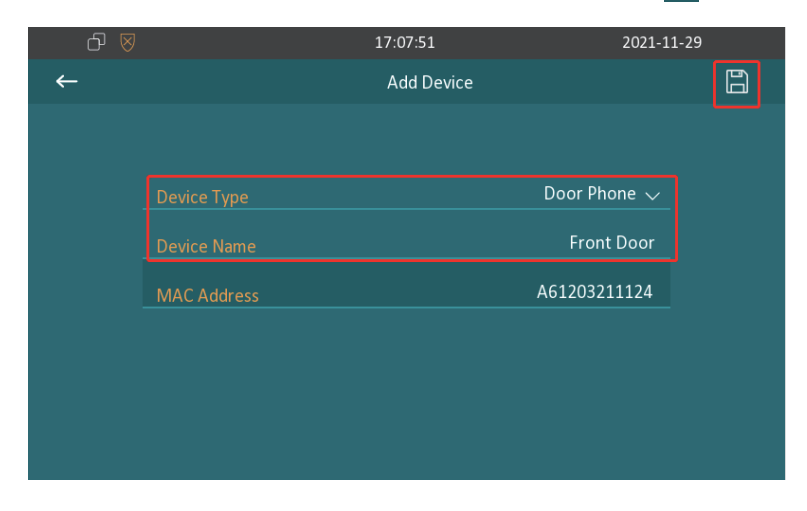

### Video interkom kit Uživatelský návod

**4.** Pro stažení aplikace SmartPlus do mobilního telefonu naskenujte QR kód nebo ji stáhněte přímo z Google Play (Android) nebo App Store (iOS)

| ტ 🛛                                                 | 17:08:12                                                             | 2021-11-29    |
|-----------------------------------------------------|----------------------------------------------------------------------|---------------|
| ←                                                   | Smartplus Account                                                    |               |
| Please scan the QR code<br>the Smartplus app to sca | to download the Smartplus app,then use<br>n the QR code to register. | Device List   |
|                                                     |                                                                      | Get Smartplus |
|                                                     |                                                                      |               |
|                                                     |                                                                      |               |

5. Spusťte aplikaci SmartPlus a povolte požadovaná oprávnění.

**6.** V aplikaci stiskněte ikonu 🗄 v levém horním rohu a naskenujte QR kód zobrazený na vnitřním monitoru. Vyplňte registrační informace a potvrďte.

| ଇଂ୷ାଙ୍କୁ ହାଇ ଛାଇଟ≹ଉଇେ 1730<br>K Registering Account | ■54名型5×4 000×000172               |
|-----------------------------------------------------|-----------------------------------|
| Email                                               |                                   |
|                                                     | SmartPlus                         |
| ountry / Region                                     |                                   |
| fobile Number                                       | Q. Envill Addisor (Makila Musekas |
|                                                     | Email Address/Mobile Number       |
|                                                     | Password 😽                        |
|                                                     | Forgot Password                   |
| Submit                                              | Login                             |
|                                                     | Login with verification code      |
|                                                     |                                   |
|                                                     |                                   |
|                                                     |                                   |

### Video interkom kit Uživatelský návod

**7.** V levém horním rohu aplikace stiskněte znovu ikonu ⊟ a naskenujte QR kód. Přihlašovací údaje vám budou zaslány do registračního emailu.

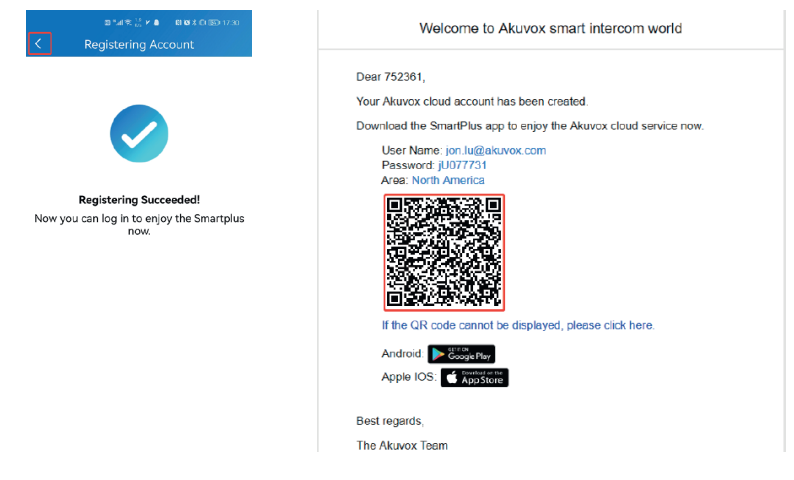

**8.** Pro dokončení nastavení je třeba restartovat vnitřní monitor i dveřní interkom.

V případě dotazů kontaktujte technickou podporu +420 261 303 303, helpdesk@businesscom.cz nebo www.businesscom.cz

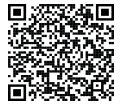

BusinessCom a.s. Dobruššská 1797/1, 147 00 Praha 4 +420 261 303 303, info@businesscom.cz www.businesscom.cz

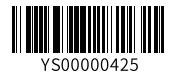